Quick Tip: Press the TAB key or SHIFT and TAB to move through the cells of a table. When you press TAB at the end of the table, Word adds a new row.

# **Module Seven: Adding Tables**

This module will explain how to work with tables. You'll learn how to add tables to your document and add text to the table. You'll also learn about the Table Tools tab. This module explains how to modify rows and columns and how to format a table, so that it looks just like you want it to. Finally, you'll learn about Quick tables, an easy way to get a table that is already formatted into your document.

#### **Inserting a Table**

To insert a table, use the following procedure.

- 1. Select the Insert tab from the Ribbon.
- 2. Select Table.
- 3. Highlight the number of rows and columns that you want to insert.

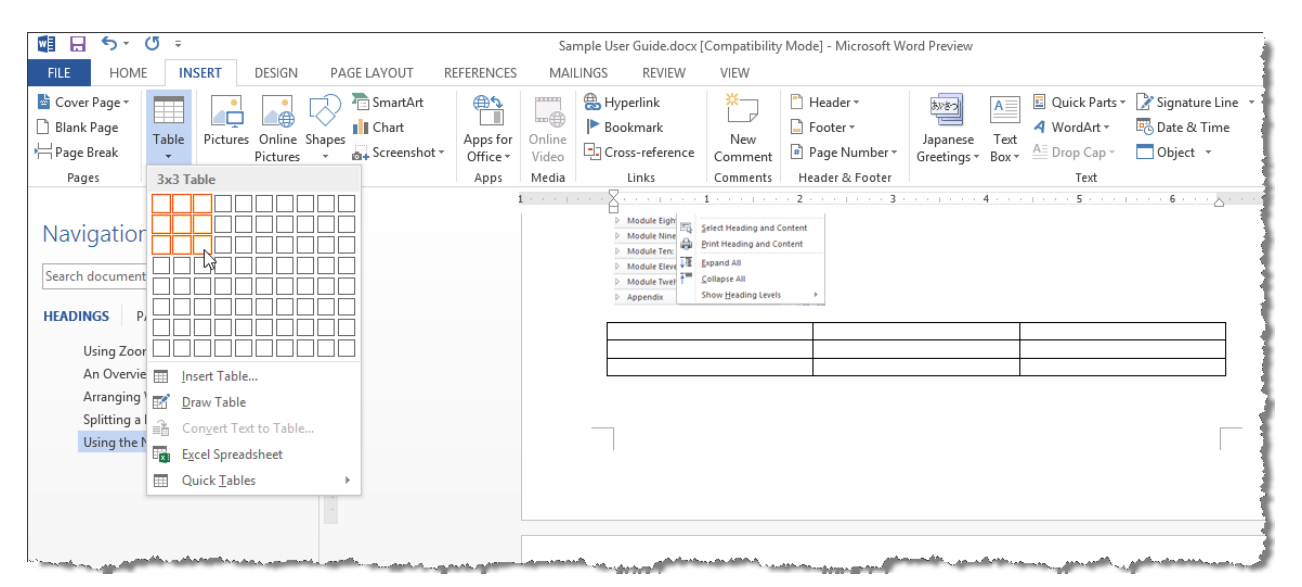

Word inserts the table in the document at the current cursor position. You can also see a preview before you insert the table.

## Adding Text to a Table

To add text to a table, use the following procedure.

Page 51

- 1. Click on the table cell you want to change.
- 2. Begin typing.
- 3. To enter text in another cell, click on that cell.

| ++ |               |                 |                 |
|----|---------------|-----------------|-----------------|
|    | Sample Header | Sample Header 2 | Sample Header 3 |
|    | Sample Text   | Column 2        | Column 3        |
|    |               |                 |                 |
|    |               |                 |                 |
|    |               |                 |                 |

#### About the Table Tools Tabs

The Tools tabs for working with tables.

| 📲 🗄 🐬 Ű 🗉                                                                                                    | Sample User Guide.docx [Compatibility Mode] - Microsoft Word Preview | TABLE TOOLS                                                                                                    | ? 🗵 – 🗗 🗙                         |
|----------------------------------------------------------------------------------------------------|----------------------------------------------------------------------|----------------------------------------------------------------------------------------------------|-----------------------------------|
| FILE HOME INSERT D                                                                                                    | SIGN PAGE LAYOUT REFERENCES MAILINGS REVIEW VIEW                     | DESIGN LAYOUT                                                                                                    | Michele Wiedemer 👻 🖉 🙂            |
| ✓ Header Row       ✓ First Column         □ Total Row       □ Last Column         ✓ Banded Rows       □ Banded Columns |                                                                      | Shading Border     Styles → Pen Color→     Suptes → Pen Color→     Supte |                                   |
| Table Style Options                                                                                                    | Table Styles                                                         | Borders 🖓                                                                                                    | ^                                 |
|                                                                                                    |                                                                      |                                                                                                    |                                   |
| 📲 🖶 🐬 🖑 🗉                                                                                                    | Sample User Guide.docx [Compatibility Mode] - Microsoft Word Preview | TABLE TOOLS                                                                                                    | ? 🖂 – 🗗 🗙                         |
| FILE HOME INSERT D                                                                                                    | SIGN PAGE LAYOUT REFERENCES MAILINGS REVIEW VIEW                     | DESIGN LAYOUT                                                                                                    | Michele Wiedemer 👻 💆 🙂            |
| Select View Properties Draw Fr                                                                                         | aser Delete Insert Insert Insert Mercre Split Split AutoFit          | Height: 0.21"                                                                                                    | A<br>Z<br>Sort<br>Convert to Text |
| <ul> <li>Gridlines</li> <li>Table</li> </ul>                                                                           | <ul> <li>Above Below Left Right Cells Cells Table</li> </ul>         | Distribute columns E Direction Margin                                                                                                    | is fx Formula                     |

The Design tab has several options to help you apply style to your table, including borders and shading. The Layout tab has other tools to modify your table.

We'll investigate many of these options in the rest of this module.

### **Altering Rows and Columns**

To modify rows and columns, use the following procedure.

1. Hover your mouse over a row or column divider. The mouse changes to a divider with arrows pointing to the left and to the right.

| Sample Header | + + Sample Header 2 | Sample Header 3 |  |
|---------------|---------------------|-----------------|--|
| Sample Text   | Column 2            | Column 3        |  |
|               |                     |                 |  |
|               |                     |                 |  |
|               |                     |                 |  |
|               |                     |                 |  |
|               |                     |                 |  |

2. Drag the column to the new size.

| _ |               |                 |                 |
|---|---------------|-----------------|-----------------|
| 5 | Sample Header | Sample Header 2 | Sample Header 3 |
| 5 | Sample Text   | Column 2        | Column 3        |
|   | +             | *               |                 |
| _ |               |                 |                 |
|   |               |                 |                 |
|   |               |                 |                 |
|   |               |                 |                 |
|   |               |                 | 1               |

To insert a row, use the following procedure.

- 1. Select the row below where you want the new row to appear.
- 2. Make sure that the **Table Tools/Layout** tab is selected.
- 3. Select Insert Above.

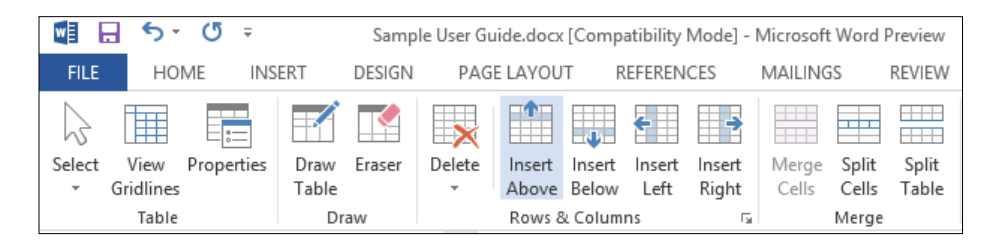

Word inserts the new row.

| Sam | nple Header | Sample Header 2 | Sample Header 3 |   |
|-----|-------------|-----------------|-----------------|---|
|     |             |                 |                 |   |
| Sam | nple Text   | Column 2        | Column 3        |   |
|     |             |                 |                 | _ |
|     |             |                 |                 |   |
|     |             |                 | Г               |   |
|     |             |                 | I               |   |

To delete a column, use the following procedure.

- 1. Select the column you want to delete.
- 2. Make sure that the **Table Tools/Layout** tab is selected.
- 3. Select **Delete**.
- 4. Select DeleteColumns.

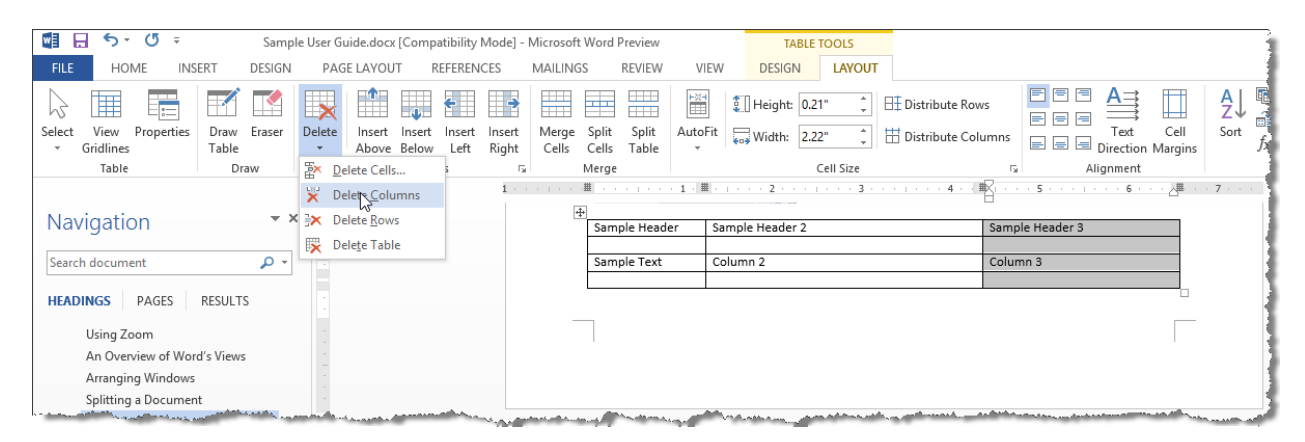

### **Applying a Table Style**

To format a table, use the following procedure.

- 1. Select the table you want to format.
- 2. Use the **Table Style** options to add special formatting to the Header Row, Total Row (last row), First Column, or Last Column. The Banded Rows and Banded Columns alternates the shading.
- 3. Select a Table style to create a new look for the table. You can see a preview by hovering the mouse over the option before selecting it.

| 📲 🗄 🖘 🖑 🖛 s                                                                                                    | ample User Guide.docx [Co                                                                                                    | mpatibility Mode] - Microso                                                                                    | oft Word Preview      | TABLE TO | DOLS                                                                                                    |
|----------------------------------------------------------------------------------------------------|----------------------------------------------------------------------------------------------------|----------------------------------------------------------------------------------------------------|-----------------------|----------|----------------------------------------------------------------------------------------------------|
| FILE HOME INSERT DES                                                                                                    | IGN PAGE LAYOUT                                                                                                    | REFERENCES MAILIN                                                                                              | NGS REVIEW VIEW       | DESIGN   | LAYOUT                                                                                                    |
| Header Row Header Row Header Row Row Banded Rows Banded Columns Table Style Options                                                                                                    | Plain Tables                                                                                                    |                                                                                                    |                       | Sh       | ading Border<br>* Styles * Pen Color * Painter<br>Borders 5                                                                                                    |
|                                                                                                    | Grid Tables                                                                                                    |                                                                                                    |                       | 1 .      | ······································                                                                                                    |
| Navigation                                                                                                    |                                                                                                    |                                                                                                    |                       |          |                                                                                                    |
| Search document                                                                                                    |                                                                                                    |                                                                                                    |                       |          | Sample Header 3<br>Column 3                                                                                                    |
| Using Zoom<br>An Overview of Word's Views                                                                                                    |                                                                                                    |                                                                                                    |                       |          |                                                                                                    |
| Arranging Windows<br>Splitting a Document<br>Using the Navigation Pane                                                                                                    |                                                                                                    |                                                                                                    |                       |          |                                                                                                    |
|                                                                                                    |                                                                                                    |                                                                                                    |                       |          |                                                                                                    |
|                                                                                                    |                                                                                                    |                                                                                                    |                       |          |                                                                                                    |
|                                                                                                    |                                                                                                    |                                                                                                    |                       |          |                                                                                                    |
|                                                                                                    | Modify Table Style                                                                                                    |                                                                                                    |                       |          |                                                                                                    |
|                                                                                                    | Clear                                                                                                    |                                                                                                    |                       |          |                                                                                                    |
|                                                                                                    | Mew Table Style                                                                                                    |                                                                                                    |                       |          |                                                                                                    |
|                                                                                                    |                                                                                                    |                                                                                                    |                       |          | i                                                                                                    |
| and the second second s | and the second second sec | A CONTRACTOR OF A CONTRACTOR OF A CONTRACTOR OF A CONTRACTOR OF A CONTRACTOR OF A CONTRACTOR OF A CONTRACTOR A | and the second second |          | - And the second second s |

# **About Quick Tables**

To insert a Quick Table, use the following procedure.

- 1. Select the **Insert** tab from the Ribbon.
- 2. Select Table.
- 3. Select QuickTables.
- 4. Select the table you want to insert.

| 📲 🔒 ५२ ८ २                                               | Sample User Guide.docx [Compatibility Mo                                                                                                    |
|----------------------------------------------------------|----------------------------------------------------------------------------------------------------|
| FILE HOME INSERT DESIGN PAG                              | LAYOUT REFERENCES MAILINGS REVIEW VIEW                                                                                                    |
| E Cover Page ↓<br>Blank Page<br>Hage Break<br>Page Great | SmartArt<br>Chart<br>Screenshot*<br>Screenshot*<br>S                  |
|                                                          |                                                                                                    |
| Navigation                                               | Modułe Sie-<br>Modułe Sie-<br>Modułe Sie-<br>Modułe Tem<br>Modułe Tem |
| Arranging                                                | Puilt In                                                                                                    |
| Splitting a L                                            | Colondar 1                                                                                                    |
| Using the N<br>Excel Spreadsheet                         | December                                                                                                    |
| Quick Iables                                             | <u>M T W T F S S</u><br>1                                                                                                    |
|                                                          | 2 3 4 5 6 7 8                                                                                                    |
|                                                          | Calendar 2                                                                                                    |
|                                                          | MAY                                                                                                    |
|                                                          | M         T         W         T         F         S         S           1         2         3         4         5         6           7         8         9         10         11         12         13           14         15         16         17         18         19         20           21         22         23         24         25         26         27                                                                                                    |
|                                                          | Calendar 3                                                                                                    |
|                                                          | December                                                                                                    |
|                                                          | San         Mon         Tae         Wed         The         Fri         Sat           2         3         4         5         6         7         8         V                                                                                                    |
| PAGE 9 OF 11 893 WORDS R FIGUISH (UNITED ST              | Image: Save Selection to Quick Tables Gallery                                                                                                    |

To save a table as a Quick Table selection, use the following procedure.

- 1. Highlight the table that you have inserted and customized.
- 2. Select the **Insert** tab from the Ribbon.
- 3. Select Table.
- 4. Select **QuickTables**.
- 5. Select Save Selection to QuickTables Gallery.

Word displays the Create New Building Block dialog box.

| Create New Building Block ? |                                     |   |  |  |  |  |
|-----------------------------|-------------------------------------|---|--|--|--|--|
| <u>N</u> ame:               | May                                 |   |  |  |  |  |
| Gallery:                    | Tables                              | ~ |  |  |  |  |
| <u>C</u> ategory:           | General                             | ~ |  |  |  |  |
| <u>D</u> escription:        |                                     |   |  |  |  |  |
| <u>S</u> ave in:            | Building Blocks.dotx                | ¥ |  |  |  |  |
| Options:                    | Insert content in its own paragraph | ~ |  |  |  |  |
|                             | OK Cancel                           |   |  |  |  |  |

- 6. Enter a name for the table or leave the default heading.
- 7. Select **OK** to save the table.